## How to Schedule an Online Pickup

## https://sbw.dhl-usa.com/SchedulePickup/SchedulePickupInfo.asp?nav=SbcPickup

1. When you arrive on the "Schedule a Pickup" page, you'll see a DHL account number field to enter your account number. After you have entered your export account number you must click Next to proceed.

|                          |                                                       |                                                                     | English : Contact Center : To                                 |
|--------------------------|-------------------------------------------------------|---------------------------------------------------------------------|---------------------------------------------------------------|
| _DHL_                    |                                                       |                                                                     |                                                               |
| Express Logistics Mail   | Press Careers Abou                                    | t Us                                                                | Content Search                                                |
|                          | Schedule a p                                          | ickup                                                               |                                                               |
|                          | Enter                                                 |                                                                     | Confirmation                                                  |
|                          | Complete the following re<br>schedule a one-time ship | equest form with a valid DHL Exp<br>ment pick up by a DHL Courier a | press import or export account number to<br>and click "Next". |
| My DHL Express           | Fields marked with an asteris                         | k (*) are required.                                                 |                                                               |
| > Shipping               | 1 Account Inform                                      | nation                                                              |                                                               |
| Tracking                 | DHL account number *                                  | Your Account Here                                                   | ▶Next                                                         |
| > Export Services        |                                                       |                                                                     |                                                               |
| > Import Services        |                                                       |                                                                     |                                                               |
| Optional Services        |                                                       |                                                                     |                                                               |
| Small Business Solutions |                                                       |                                                                     |                                                               |
| Resource Center          |                                                       |                                                                     |                                                               |

2. After entering a valid export account number the pickup location information fields will appear.

| _DHL_                                        |                                                                                                    | English : Contact Center : To                                                                                                    |  |
|----------------------------------------------|----------------------------------------------------------------------------------------------------|----------------------------------------------------------------------------------------------------|--|
| Express Logistics Mail                       | Press Careers About                                                                                | IIs Contant Search                                                                                                    |  |
| Express Logistics Mail                       | Schedule a pi                                                                                      | ckup                                                                                                    |  |
| > My DHL Express                             | Enter<br>Complete the following rec<br>schedule a one-time shipm<br>Fields marked with an asterisk | er Confirmation<br>quest form with a valid DHL Express import or export account number to<br>nent pick up by a DHL Courier and click "Next".<br>(*) are required. |  |
| > Shipping                                   | <ol> <li>Account Inform</li> </ol>                                                                 | ation                                                                                                    |  |
| Tracking                                     | DHL account number *                                                                               | Your Account Here                                                                                                    |  |
| <ul> <li>Export Services</li> </ul>          | 2 Enter pickup a                                                                                   | address and contact information                                                                                                    |  |
| > Import Services                            | Address Information                                                                                |                                                                                                    |  |
| > Optional Services                          | Company or name *                                                                                  | test                                                                                                    |  |
| Small Business Solutions     Becourse Conter | Address line 1 *                                                                                   | test                                                                                                    |  |
| Resource Center                              | Address line 2                                                                                     |                                                                                                    |  |
|                                              | City 1                                                                                             | TEMPE                                                                                                    |  |
|                                              | State *                                                                                            | Asizona                                                                                                    |  |
|                                              | State *                                                                                            |                                                                                                    |  |
|                                              | Postal code "                                                                                      | Erest desr                                                                                                    |  |
|                                              | Pickup location *                                                                                  | Front door 👻                                                                                                    |  |
|                                              | Contact Information                                                                                |                                                                                                    |  |
|                                              | Contact name *                                                                                     | test                                                                                                    |  |
|                                              | Telephone *                                                                                        | 800 5277298 Ext.                                                                                                    |  |
|                                              | E-mail address *                                                                                   | YourEmail@email.com                                                                                                    |  |
|                                              | 3 Scheduling Information   Read TSA Privacy Act Notification  Help                                 |                                                                                                    |  |
|                                              | Pickup date *                                                                                      | Tuesday, December 16, 2014   Save money, find a drop-off location instead                                                                                         |  |
|                                              | Package ready time                                                                                 | 9:00 AM 👻                                                                                                    |  |
|                                              | Latest pick-up time *                                                                              | 6:00 PM  Vhy is this important                                                                                                    |  |
|                                              | Package Information                                                                                |                                                                                                    |  |
|                                              | Number of packages *                                                                               | 1 - What if I want to add more packages later                                                                                                    |  |
|                                              |                                                                                                    | All packages in this shipment are DHL Express Letters                                                                                                    |  |
|                                              | Total estimated weight *                                                                           | lbs. Help me estimate weight and dimensions                                                                                                    |  |
|                                              | Dimensions (largest pkg)                                                                           | Length Width Height (Inches)                                                                                                    |  |
|                                              | Special instructions                                                                               |                                                                                                    |  |

3. Once you have filled out the pickup address and contact information, scheduling information, package information, and supply request (as needed) you will need to click next to complete your pickup request.

| 2 Enter pickup           | address and contact information                                                    |  |  |
|--------------------------|------------------------------------------------------------------------------------|--|--|
| Address Information      |                                                                                    |  |  |
| Company or name *        | test                                                                               |  |  |
| Address line 1 *         | test                                                                               |  |  |
| Address line 2           |                                                                                    |  |  |
| City *                   | ТЕМРЕ                                                                              |  |  |
| State *                  | Arizona 👻                                                                          |  |  |
| Postal code              | 85281                                                                              |  |  |
| Pickup location *        | Front door 👻                                                                       |  |  |
| Contact Information      |                                                                                    |  |  |
| Contact name *           | test                                                                               |  |  |
| Telephone *              | 800 5277298 Ext.                                                                   |  |  |
| E-mail address *         | YourEmail@email.com                                                                |  |  |
| 3 Scheduling In          | formation Read TSA Privacy Act Notification Help                                   |  |  |
| Pickup date *            | Tuesday, December 16, 2014   Save money, find a drop-off location instead          |  |  |
| Package ready time       | 9:00 AM 👻                                                                          |  |  |
| Latest pick-up time *    | 6:00 PM 👻 Why is this important                                                    |  |  |
| Package Information      |                                                                                    |  |  |
| Number of packages *     | 1 - What if I want to add more packages later                                      |  |  |
|                          | All packages in this shipment are DHL Express Letters                              |  |  |
| Total estimated weight * | 10 lbs. Help me estimate weight and dimensions                                     |  |  |
| Dimensions (largest pkg) | Length Width Height (Inches)                                                       |  |  |
| Special instructions     | test pick up                                                                       |  |  |
| 4 Supplies               |                                                                                    |  |  |
| Supplies                 | This shipment is not packed, please bring the following to complete my shipment.   |  |  |
|                          | 1 - Select One -                                                                   |  |  |
| Save my contact and co   | If you require additional supplies or to replenish your supplies please click here |  |  |
|                          |                                                                                    |  |  |
|                          | Next P                                                                             |  |  |

- **\*NOTE\*** The ability to save your pickup information is not available when using an Import Express account, this feature is only available when an export account is used to schedule a pickup
  - 4. Upon completing your pick up request you will sent to the following pickup confirmation page on our website and will also receive a pickup confirmation email with your request details

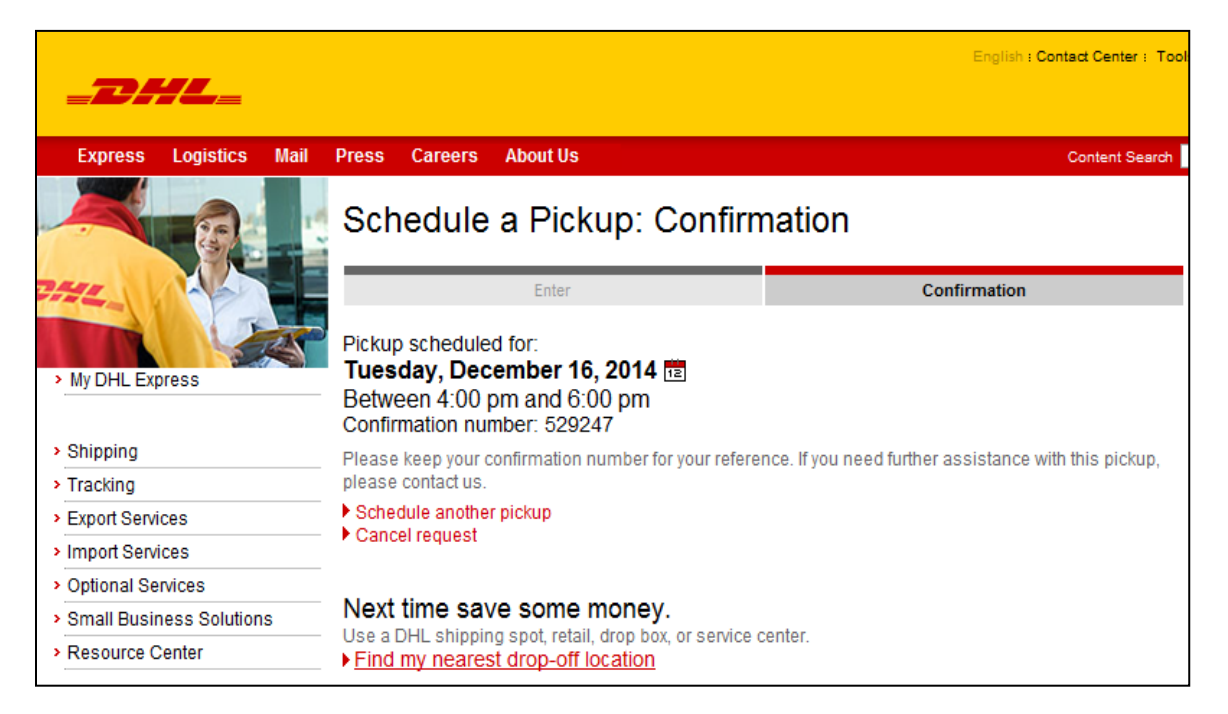

## 

Confirmation Number 529247 Pickup Date Tuesday , Dec 16 2014 Pickup package between 4:00 PM and 6:00 PM Phone Number 800-527-7298 Zip Code 85281

click here to cancel your pickup request

2. SAVE 15% ON ONLINE INTERNATIONAL SHIPMENTS

As a leader in the International shipping arena, DHL is pleased to offer you 15% savings on our International Services when you ship online. Visit us at <u>http://www.dhl-</u> <u>usa.com/save</u> to learn more.

## 

3. DHL: YOUR SPECIALISTS IN INTERNATIONAL SINCE 1969

Whether you have ongoing shipments or occasional shipments, whether you import or export, whether you do business in a major international city or a small corner of an emerging market, if your needs are international, it's time for DHL. For 40 years we've specialized in fast, secure, and reliable international shipping. To learn more, visit www.dhl-usa.com or call 1-800-CALL DHL.

4. WE KE HEKE FOR 100

Thank you for choosing DHL. We look forward to serving you with fast, reliable delivery and exceptional service at the best possible rates. For your convenience, our Customer Service team is available 24/7: 1. Visit us at: <u>http://www.dhl-usa.com/cs</u>

2. Use a touchtone phone to call DHL Customer Service at 1-800-CALL DHL (1-800-225-5345).

Please do not reply to this email; this address is only used to send automated emails and is not monitored for responses.

5. You can also schedule online pickups using an Import Express Account number. Upon entering the account number and clicking Next a drop down country list will appear; at this time you will need to select the country where the Import Express account was created then click Validate to proceed. After the validation has occurred the pickup location fields will appear and you will repeat steps 2 – 4 to schedule your online pickup

|                                       |                                                      |                                                                  | English : Cor                                          | ntact Center : To |
|---------------------------------------|------------------------------------------------------|------------------------------------------------------------------|--------------------------------------------------------|-------------------|
|                                       |                                                      |                                                                  |                                                        |                   |
| Express Logistics Mail                | Press Careers Abo                                    | ıt Us                                                            |                                                        | Content Search    |
|                                       | Schedule a p                                         | bickup                                                           |                                                        |                   |
|                                       | Enter                                                |                                                                  | Confirmation                                           |                   |
|                                       | Complete the following r<br>schedule a one-time ship | equest form with a valid DHL Exponent pick up by a DHL Courier a | press import or export account nu<br>and click "Next". | mber to           |
| My DHL Express                        | Fields marked with an asteria                        | sk (*) are required                                              |                                                        |                   |
|                                       |                                                      | sk ( ) allo loquilou.                                            |                                                        |                   |
| > Shipping                            | <ol> <li>Account Information</li> </ol>              | nation                                                           |                                                        |                   |
| > Tracking                            | DHL account number *                                 | Import Account #                                                 | ▶ Next                                                 |                   |
| Export Services                       | Please select the count                              | ry the account number was cro                                    | eated in and click "Validate"                          | ► Help            |
| Import Services                       | Country                                              | UNITED STATES                                                    | ▼ Validate                                             |                   |
| <ul> <li>Optional Services</li> </ul> |                                                      |                                                                  |                                                        |                   |
| Small Business Solutions              |                                                      |                                                                  |                                                        |                   |
| Resource Center                       |                                                      |                                                                  |                                                        |                   |
|                                       |                                                      |                                                                  |                                                        |                   |

6. Please note that when scheduling an online pickup using an Import Express Account number if the incorrect country is selected when validating the account number an error will display and you will have one more chance to select the correct country. If an incorrect country is selected a second time you will be locked out from the application and must schedule your pickup via the customer service team.

|                                              |                                                     |                                                                    | English : C                                           | ontact Center : To |
|----------------------------------------------|-----------------------------------------------------|--------------------------------------------------------------------|-------------------------------------------------------|--------------------|
| = <b>D</b> # <b>L</b> =                      |                                                     |                                                                    |                                                       |                    |
| Express Logistics Mail                       | Press Careers Abo                                   | wt Us                                                              |                                                       | Content Search     |
|                                              |                                                     |                                                                    |                                                       |                    |
|                                              | This page contain                                   | is errors. Please see below.                                       |                                                       |                    |
| THL.                                         | Schedule a p                                        | pickup                                                             |                                                       |                    |
| > My DHL Express                             | E                                                   | inter                                                              | Confirmation                                          |                    |
| > Shipping                                   | Complete the following r<br>schedule a one-time shi | request form with a valid DHL Ex<br>pment pick up by a DHL Courier | press import or export account n<br>and click "Next". | number to          |
| Tracking                                     | Fields marked with an asteri                        | isk (*) are required.                                              |                                                       |                    |
| > Export Services                            | -                                                   |                                                                    |                                                       |                    |
| Import Services                              | 1 Account Infor                                     | mation                                                             |                                                       |                    |
| Optional Services                            | DHL account number *                                | Import Account #                                                   | Next                                                  |                    |
| <ul> <li>Small Business Solutions</li> </ul> | Please select the coun                              | try the account number was cr                                      | reated in and click "Validate"                        | ▶ Help             |
| > Resource Center                            | ▲ Country                                           | UNITED KINGDOM                                                     | <ul> <li>Validate</li> </ul>                          |                    |
|                                              |                                                     | Selected Country does not m                                        | natch. Please select the country w<br>ler is located. | vhere the          |